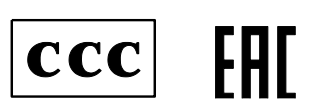

# 1. Обзор способов управления станцией СГ-32

Управление головной станцией СГЗ2 (далее - СГЗ2) осуществляется по стандартным протоколам Telnet, HTTP (Web-интерфейс), SNMP.

## **<u>1.1. Управление по протоколу Telnet.</u>**

СГ32 поддерживает два режима управления по протоколу Telnet: через локальный последовательный порт **LOCAL** и через порт **ETHERNET.** 

Для управления СГЗ2 через стандартный протокол Telnet необходима специальная клиентская программа.

Рекомендуется использовать программу **PuTTY** для этих целей, дистрибутив которой со всеми необходимыми для ее работы настройками можно найти на прилагаемом компакт-диске или скачать на сервере Planar: <u>www.planarchel.ru</u>, (раздел Головная станция СГ32; программа «**PUTTY**» с профилями для SG32).

В данной документации приводятся примеры с использованием этой программы. Она позволяет осуществлять настройку в обоих режимах.

Если Вы используете стороннюю программу для подключения по Telnet через локальный порт, настройте ее в соответствии с перечисленными ниже параметрами:

| Скорость обмена:  | 115200 бод; |
|-------------------|-------------|
| Ширину байта:     | 8 бит;      |
| Бит паритета:     | ОТКЛ.       |
| Стоповый бит:     | 1;          |
| Высота экрана:    | 43;         |
| Ширина экрана:    | 80;         |
| Перенос символов: | откл.;      |
| Эхо-печать:       | ОТКЛ.       |

Для управления СГ32 через порт **ETHERNET** можно использовать консольную утилиту **telnet**, входящую в состав операционных систем семейства Windows или Unix. При ее использовании также необходимо установить высоту окна не менее 43 строк и ширину не менее 80 символов для корректного отображения содержимого.

## 1.1.1. Подключение к СГ32.

Запустите клиентскую Telnet программу и подключитесь к СГ32 через порт **ETHERNET** или последовательный порт **LOCAL** (соответствующие кабели входят в состав поставки СГ32). На экран будет выведена приветственная надпись «**Planar SG32 headend menu. Press <ENTER>to enter or <ESC> to cancel.** ».

```
Planar SG32 headend menu.
Press <ENTER> to enter or <ESC> to cancel.
```

После этого для продолжения нажмите Enter, чтобы перейти к вводу логина и пароля, или **ESC** для отмены и **корректного завершения** сессии.

При подключении к СГ32 через порт **LOCAL** для появления приветственной надписи после запуска программы нажмите клавишу **Enter**.

### 1.1.2. Ввод логина и пароля.

После того как на экране появится приглашение **«Login:»** введите логин и нажмите клавишу Enter. Если логин введен правильно, то появится приглашение для ввода пароля: **«Password:».** Введите пароль и нажмите Enter для продолжения. Если пароль введен правильно, появится системное меню СГ32.

СГ32 поставляется с заводскими настройками: Login: **user** Password: **612345** 

Если логин или пароль были введены неверно, появится сообщение: «Invalid login!» или «Invalid password!». В этом случае повторите ввод логина/пароля.

Если при вводе вы допустили опечатку, вы можете удалить неверные символы клавишей **Backspace**.

Для отмены ввода логина/пароля и отключения от СГ32 при вводе логина/пароля нажмите клавишу **ESC** и закройте окно программы.

### 1.1.3. Системное меню СГЗ2

После того как вы ввели логин и пароль, на экране появится системное меню СГ32, с помощью которого вы можете управлять СГ32 и установленными в ней модулями.

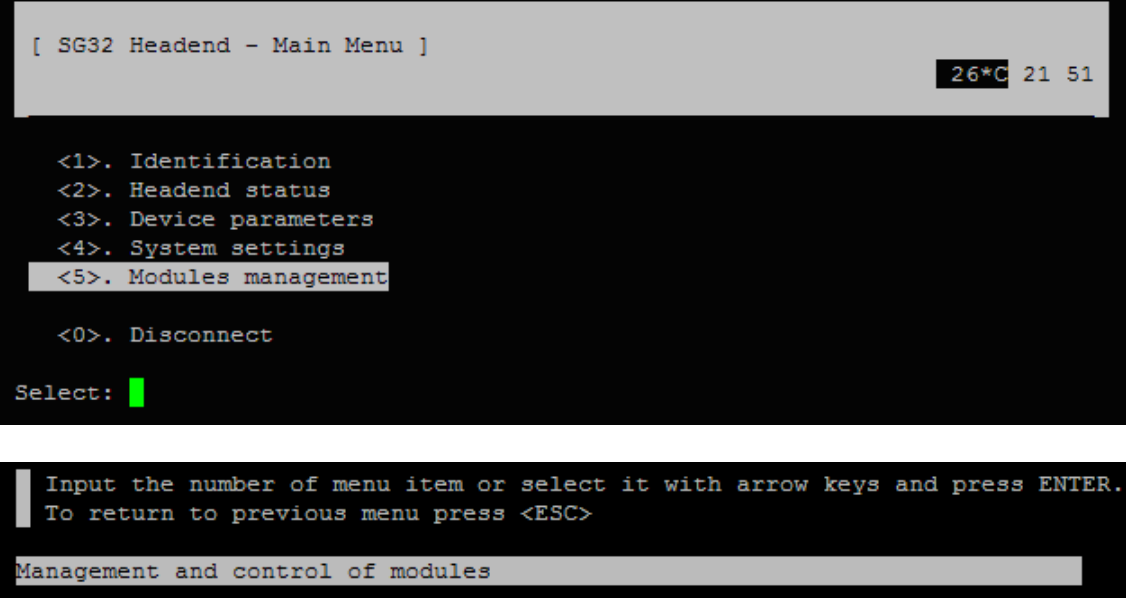

Системное меню СГ32

В верхней части располагается шапка меню, в которой отображается имя раздела меню, и панель уведомлений:

| [ SG32 Headend - Main Menu ] | 26*C | 22 | 06 |
|------------------------------|------|----|----|
|------------------------------|------|----|----|

Под ней расположены пункты рабочего меню, которые позволяют осуществлять навигацию по меню СГЗ2:

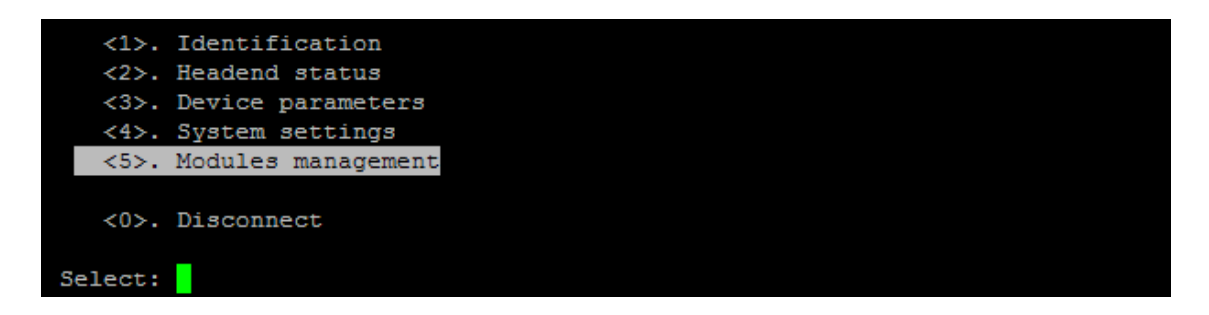

В нижней части расположены строки подсказок меню и выбранных пунктов:

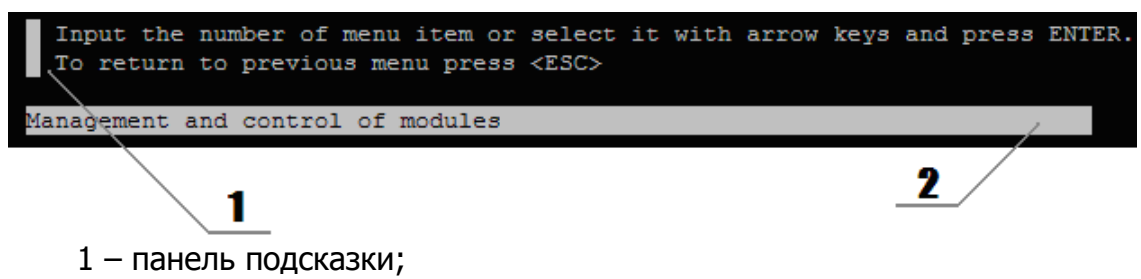

2 – строка описания.

Панель подсказки отображает различную информацию о навигации и способах изменения параметров.

Строка описания содержит более подробную информацию о выделенном пункте меню.

На панели уведомлений располагаются часы, текущая температура и значки состояний СГЗ2:

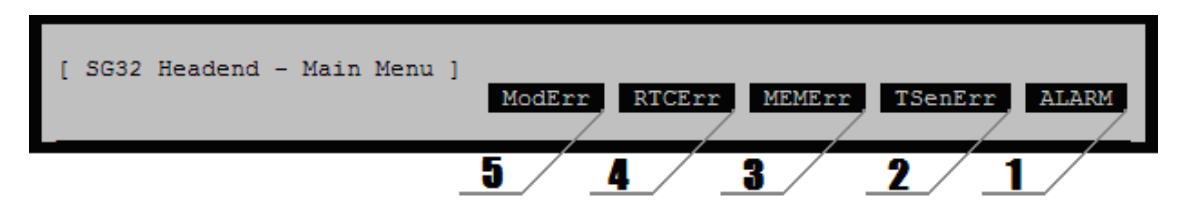

- 1 уведомление об аварийном состоянии СГ32 (Common status);
- 2 уведомление об ошибке датчика температуры (при его появлении значок индикации температуры пропадает) (Temperature status);
- уведомление об ошибке энергонезависимой памяти (Memory status);

- 4 уведомление о сбое часов (при появлении его значок индикации часов пропадает)(Clock status);
- 5 уведомление об аварийном состоянии модулей (Modules status), <u>может п</u>ринимать два состояния:

ModErr - авария модуля;

ModWarn - добавлен новый модуль, отсутствуют модули.

Описание разделов Telnet-меню смотрите в главе 2.1 данной документации. Описание ошибок и методы их устранения смотрите в разделе 3.

### 1.1.4. Навигация по меню

Навигация по меню осуществляется с помощью клавиш со стрелками и *горячих клавиш*. Для осуществления перехода или выбора пункта меню используется *селектор меню*, который подсвечивает активный элемент.

Для перемещения селектора по пунктам меню используйте клавиши **Вверх** и **Вниз** или **Влево** и **Вправо**. Для активации выбранного элемента нажмите **Enter**.

В большей части меню доступны горячие клавиши, которые используются для выбора пункта меню без перемещения селектора. Если пункт имеет горячую клавишу, то перед именем пункта отображается имя горячей клавиши, отделенное точкой. Например:

<5>. Modules management

Для активации этого элемента достаточно нажать соответствующую клавишу на клавиатуре. В примере выше используется клавиша **5**.

Горячие клавиши могут требовать нажатия клавиши **Enter**, если пунктов в меню более десяти, как, например, в таблице модулей СГ32, где могут быть установлены до 16 модулей (см. рисунок ниже). Если горячая клавиша требует нажатия клавиши **Enter**, ее имя отображается без треугольных скобок:

2. RF Converter K01.0

Для активации такого пункта меню, введите номер пункта с клавиатуры и нажмите **Enter**.

В СГ32 используются цифровые и буквенные горячие клавиши, а также клавиша Escape (ESC) для возврата к предыдущему меню и клавиша пробела (SPC) для повторного сканирования модулей в таблице.

| ++<br>  SLOT                               | MODULE NAME                                                            | +-<br> <br> | STATUS           | +   |     | LEVI | EL      | +<br> <br> | CHAN | NEI | +<br>_ |
|--------------------------------------------|------------------------------------------------------------------------|-------------|------------------|-----|-----|------|---------|------------|------|-----|--------|
|                                            |                                                                        | !           |                  |     | In  |      | Out     | . 1        | n I  | C   | μτ     |
| 1.                                         | RF Converter K01.0                                                     | +-<br>1     | OK               |     | 0   |      | 0       | 1          |      |     | 10     |
| 2.                                         | RF Converter K01.0                                                     | i           | OK               | ' ' | 0   |      | 0       | 1          |      |     | 11     |
| I 3. I                                     | RF Converter K01.0                                                     | i.          | OK               | i   | 0   | i    | 0       | I 1        | i    |     | 12 I   |
| . 4. 1                                     | RF Converter K01.0                                                     | i.          | OK               | i   | 0   | i    | 0       | 1          | i    | 2   | 511 j  |
| 5.                                         | RF Converter K01.0                                                     | i.          | OK               | i   | 0   | i    | 0       | 1          | i    | 2   | 12 j   |
| 6.                                         | RF Converter K01.0                                                     | i.          | OK               | i   | 0   | i    | 0       | 1          | i    | 2   | 313 j  |
| 7.                                         | RF Converter K01.0                                                     | Ì           | OK               | I   | 0   | Í    | 0       | 1          | Í    | 2   | 314 j  |
| 8.1                                        | RF Converter K01.0                                                     | i.          | OK               | i   | 0   | i    | 0       | 1          | i    | 2   | 315 j  |
| 9.1                                        | RF Converter K01.0                                                     | Ì           | OK               | I   | 0   | Í    | 0       | 1          | Í    | 2   | 316 j  |
| 10.                                        | RF Converter K01.0                                                     | ĺ.          | OK               | I   | 0   | Ī    | 0       | 1          | 1    | 2   | 317 j  |
| 11.                                        | RF Converter K01.0                                                     | I.          | OK               |     | 0   | 1    | 0       | 1          | 1    | 2   | 518 J  |
| 12.                                        | RF Converter K01.0                                                     | I           | OK               | I   | 0   | Ī    | 0       | 1          | 1    | 2   | 319 j  |
| 13.                                        | RF Converter K01.0                                                     | I           | OK               | 1   | 0   | 1    | 0       | 1          | 1    | 2   | 520 J  |
| 14.                                        | RF Converter K01.0                                                     | L           | OK               | I   | 0   | 1    | 0       | 1          | 1    | 2   | 521    |
| 15.                                        | RF Converter K01.0                                                     | L           | OK               |     | 0   | 1    | 0       | 1          | 1    | 2   | 322    |
| 16.                                        | RF Converter K01.0                                                     | I           | OK               | I   | 0   | I    | 0       | 1          | 1    | 2   | 524    |
| ++                                         |                                                                        | +-          |                  | -+  |     | +-   |         | +          | +    |     | +      |
| <spc>.<br/><p>.<br/><esc>.</esc></p></spc> | Rescan<br>Presets<br>Return                                            |             |                  |     |     |      |         |            |      |     |        |
| Select:                                    |                                                                        |             |                  |     |     |      |         |            |      |     |        |
| Input<br>To re<br>The mod                  | the number of menu item or<br>turn to previous menu press<br>ule is ok | s<br><      | elect it<br>ESC> | W   | ith | arr  | ow keys | and        | pre  | 88  | ENTER  |

Таблица модулей СГ32

Некоторые пункты меню СГ32 не могут быть выбраны и носят информативный характер. Одни из таких элементов – пункты «**Module status**» и «**Output RF level**», которые отображают состояние модуля и его выходной уровень:

| Module | status   | OK |
|--------|----------|----|
| Output | RF level | 8  |

## 1.1.5. Сообщения

В определенных ситуациях СГ32 может уведомлять пользователя о различных событиях с помощью диалоговых сообщений. Такие сообщения похожи на диалоговые окна в ОС «Windows» и имеют схожие функции:

| +                                                                            | +<br>                           |
|------------------------------------------------------------------------------|---------------------------------|
| <br>  Requires restart the device to app]<br>  Do you want to do it now?<br> | <br> y new settings.  <br> <br> |
| [ (1                                                                         | N)O] <mark>[(Y)ES]</mark>       |

В верхней части сообщения располагается заголовок, в средней – текст сообщения, в нижней – кнопки взаимодействия.

Для выбора кнопки диалогового сообщения используйте клавиши **Влево** и **Вправо,** для активации кнопки – **Enter**. Выбранная кнопка выделяется инверсным цветом. Также для активации кнопки диалогового сообщения вы можете использовать горячие клавиши, выделенные в круглые скобки. Например, для активации кнопки **NO** используется клавиша N.

<u>Примечание</u>: В некоторых случаях кнопки взаимодействия в сообщении отсутствуют. Это свидетельствует о том, что сообщение носит информативный характер и не требует вмешательства пользователя:

| +<br>  Settings                          | -+<br> |
|------------------------------------------|--------|
| <br>  Saving parameters, please wait<br> |        |
| *                                        | -+     |

### 1.1.6. Изменение параметра СГЗ2 и переход по меню.

Пункт меню СГ32 может представлять собой ссылку на другое меню или настраиваемый параметр.

Для перехода по меню, выберите соответствующий пункт меню и активируйте его клавишей **Enter** или выберите соответствующую ему горячую клавишу. Для возврата к предыдущему меню используется клавиша **ESC.** Также для возврата к предыдущему меню можно использовать пункт меню **Return**.

Для изменения параметра СГ32 выберите соответствующий пункт меню и активируйте его нажатием клавиши **Enter.** В зависимости от типа изменяемого параметра изменяется способ ввода параметра. Для утверждения введенного значения нажмите **Enter**. Для отказа от введенного значения и возврата к предыдущему значению нажмите **ESC**.

<u>Строчные параметры</u>, такие как IP-адрес, вводятся непосредственно с клавиатуры:

<1>. IP address: 192.168.1.153

При этом вы должны следить за правильностью вводимой информации. Если введенное значение некорректно, появится предупредительное сообщение:

| +                                                                                 | + |
|-----------------------------------------------------------------------------------|---|
| Error                                                                             | Ì |
| <br>  You typed an invalid IP-address!<br>  The IP-address has been restored.<br> |   |
| [ (O)K ]                                                                          | + |

При вводе строчного параметра вы можете передвигать курсор ввода на нужную позицию клавишами **Влево** и **Вправо**, удалять символы клавишей **Backspace**, пользоваться клавишами **Home** и **End** для установки курсора в начало и конец строки соответственно.

Также клавишей **Insert** вы можете изменять режим ввода текста ввод со вставкой или ввод с заменой. Используемый режим отображается в панели уведомлений значками **OVR** (ввод с заменой) и **INS** (ввод со вставкой).

<u>Перечисляемые параметры</u>, такие как переключатель DHCP в сетевых настройках CГ32, изменяются с помощью клавиш **Влево** и **Вправо** или **Вверх** и **Вниз:** 

<4>. DHCP: Enabled

Значение такого параметра можно выбрать из заранее заданного списка.

<u>Числовые перечисляемые параметры</u>, такие как выходная частота модуля, позволяют выбрать значение с помощью клавиш **Влево** и **Вправо** или **Вверх** и **Вниз** или ввести его с клавиатуры:

RF output frequency 45<mark>5</mark>.25 MHz

При редактировании такого элемента включается режим выбора значения с помощью клавиш со стрелками. При необходимости ввести значение вручную, начните ввод цифр вместо изменения значения стрелками.

<u>Примечание:</u> При ручном вводе числового перечисляемого параметра десятичная точка ставится автоматически. Если требуется ввести меньшее значение, введите незначащий ноль:

RF output frequency 062.25 MHz

Также вы можете использовать клавиши **Влево** и **Вправо** для передвижения курсора и **Васкэрасе** для стирания символа, при этом удаляемый символ будет заменен на **0.** Также следует отметить, что при ручном вводе такого параметра устанавливается режим ввода строки с заменой символов (**OVR**) и не переключается в режим ввода со вставкой.

<u>Примечание:</u> Информация о способе ввода параметра отображается на панели подсказки при его редактировании:

#### Fill in a data field and press ENTER to save or ESC to discard

Для сохранения и принятия изменений необходимо выбрать пункт меню «**Save settings**».

<u>Примечание:</u> При изменении параметров модуля через Telnet новое значение параметра применятся сразу же после нажатия клавиши **Enter** для его утверждения, однако оно не сохраняется. Для сохранения параметров необходимо выбрать пункт «Save settings». Если после изменения параметра последует возврат к таблице модулей без сохранения нажатием «**Save settings**», параметры модуля будут восстановлены.

## 1.2. Управление по протоколу НТТР.

## 1.2.1. Подключение к СГ32.

Для работы с СГ32 по протоколу НТТР рекомендуется использовать Интернет-браузеры <u>Mozilla Firefox</u> начиная с версии 1.0, <u>Google Chrome</u> начиная с версии 5.0, <u>Opera</u> начиная с версии 9.0 и <u>Internet Explorer</u> начиная с версии 6.0. В остальных браузерах корректная работа не гарантируется.

Для подключения к СГЗ2 по протоколу НТТР запустите браузер и введите в адресной строке IP-адрес СГЗ2.

В сетях, где используется DHCP, CГ32 получает динамический IPадрес, неизвестный заранее. В этом случае вы можете использовать доменное имя CГ32 вместо IP-адреса, добавив префикс FQDN к имени родительского домена:

### **sg32-070011**.planarchel.ru

<u>Примечание:</u> Префикс доменного имени можно узнать в настройках СГ32 в разделе <u>Network settings</u> по протоколу telnet через последовательный порт или на наклейке на СГ32.

<u>Примечание:</u> В целях повышения быстродействия рекомендуется использовать самые последние версии вышеперечисленных браузеров и <u>не</u> <u>отключать Кеш браузера</u>. Если страница меню открывается очень медленно или возникают задержки более 5-10 секунд, рекомендуется сменить Интернет-браузер или обновить его до более свежей версии. Также не рекомендуется открывать несколько вкладок со страницей СГЗ2 в браузере.

### 1.2.2. Ввод логина и пароля.

После ввода сетевого адреса СГ32 откроется страница ввода логина и пароля. Введите логин и пароль в специальные поля и нажмите кнопку **Login**.

СГ32 поставляется с заводскими настройками: Login: **user** Password: **612345**  <u>Примечание:</u> СГ32 не будет запрашивать логин и пароль до выхода из системы. Под выходом из системы подразумевается операция, после которой при подключении к СГ32 требуется повторный ввод логина и пароля.

СГ32 не осуществляет выход из системы самостоятельно. Поэтому после завершения настройки СГ32 рекомендуется выходить из системы во избежание несанкционированного доступа, для этого щелкните ссылку «**Logout**» в правом верхнем углу страницы. В противном случае при следующей попытке доступа к СГ32 через Web-интерфейс логин и пароль запрашиваться не будут.

<u>Примечание:</u> При подключении к СГ32 с другого компьютера или браузера потребуется снова ввести логин и пароль. После этого предыдущая сессия будет закрыта (будет осуществлен выход из системы).

## 1.2.3. Системное меню СГЗ2.

Example Association

• Identification

• Headend status

• Device parameters

• System settings

• Modules management

SG32 Headend

Lang: English

Logout

На рисунке ниже показан общий вид Web-меню CГ32:

В левой части страницы располагаются ссылки на основные разделы меню, в правой – рабочая зона с содержимым раздела.

Если в процессе открытия раздела возникает задержка, на экране в это время появится надпись «**Loading**». В этом случае следует немного подождать. В общем случае задержка может быть вызвана многими факторами, но, как правило, она не превышает 1-2 секунд.

В случае, если происходит ошибка при загрузке содержимого раздела, на его месте появляется сообщение об ошибке:

### Error: No device link

Пример сообщения об ошибке

Описание ошибок и методы их устранения смотрите в разделе 3.

<u>Примечение:</u> Параметры, относящиеся к мониторингу СГ32, обновляются автоматически и не требуют обновления страницы в браузере. К таким параметрам относятся все строки состояний в разделе «Headend

status», сводная таблица модулей в разделе «Modules management», а также строки состояния на странице параметров модуля.

Параметры модуля и СГЗ2 после отображения автоматически не обновляются.

## 1.2.4. Изменение параметра СГЗ2.

Изменение параметров СГ32 требует нажатия кнопки «SAVE» для их сохранения и утверждения.

После нажатия кнопки «SAVE» потребуется некоторое время на сохранение параметров, при этом на экране появится надпись «Saving».

## 1.3. <u>Управление по протоколу SNMP.</u>

## 1.3.1. Конфигурирование клиента SNMP.

СГ32 поддерживает протокол SNMPv1. Для работы с СГ32 по протоколу SNMP установите в настройках SNMP-клиента следующие параметры:

| Версия SNMP: | SNMPv1;  |
|--------------|----------|
| Порт:        | 161;     |
| Таймаут:     | 5000 мс; |

<u>Примечание:</u> при нестабильной работе SNMP и появлении ошибок следует увеличить значение таймаута.

Также необходимо установить значения имен сообществ (community name) в настройках клиента для чтения и записи в соответствии с установленными в СГЗ2.

Для управления по протоколу SNMP также потребуется MIB-файл, который имеется на компакт-диске, входящем в стандартный комплект поставки изделия. Также его можно запросить у производителя (welcome@planarchel.ru).

## 1.3.2. Общая структура МІВ-файла.

Ветвь СГ32 «sg32» в МІВ-файле имеет идентификатор 1.3.6.1.4.1.32108.3.1\*. В ней расположены дочерние элементы в соответствии с системным меню СГ32:

```
identification
headendStatus
deviceParameters
systemSettings
modulesManagement
```

Ветвь alarms требуется для работы SNMP-уведомлений и является служебной, она не содержит настраиваемых параметров.

\* <u>Примечание:</u> Внимание! Приборы с версией ПО ниже 1.0.0.2 имеют идентификатор в MIB-файле 1.3.6.1.4.1.32108.**2**.1. Ветвь modulesManagement содержит таблицу модулей (элемент modulesTable), которая в свою очередь состоит из следующих элементов:

а) порядковый номер табличного элемента;

б) номер слота модуля;

в) тип установленного модуля;

г) состояние модуля;

д) входной и выходной уровни;

е) входной и выходной каналы:

ж) идентификатор рабочей ветви модуля в MIB-файле;

Примечание: В таблице отображаются только установленные модули.

Также ветвь modulesManagement содержит элемент slots, в котором перечислены всевозможные конфигурации устанавливаемых модулей. Идентификатор актуальной рабочей ветви каждого модуля можно получить из таблицы.

Для утверждения новой конфигурации используется элемент SaveConfiguration.

<u>Примечание:</u> изменение параметра модуля по протоколу SNMP не требует процедуры сохранения: параметр применяется и сохраняется сразу же после изменения.

Примечания к стандартной ветви MIB-файла iso.org.dod.internet.mgmt.mib-2.system (1.3.6.1.2.1.1):

 параметр sysName допускает установку строк, содержащих латинские буквы и цифры, а также знак «–» (минус) и имеет максимальную длину 64 символа;

– параметры sysLocation и sysContact имеют максимальную длину 256 символов;

- параметр sysDescr имеет значение SG32 Headend.

# 2. Настройка СГЗ2.

## 2.1 Основные разделы системного меню СГ-32.

Основные разделы меню СГ32 отражены ниже:

Identification Headend status Device parameters System settings Modules management

Disconnect (telnet)

<u>Identification</u> – содержит информацию о версии установленного программного обеспечения СГ32, аппаратной версии СГ32 и серийный номер СГ32.

<u>Headend status</u> – позволяет просмотреть информацию о состоянии СГ32: общее состояние СГ32, а также состояние отдельных ее элементов:

Board temperature Common status Clock Modules Network Temp. status Memory

Более подробную информацию о вышеупомянутых элементах смотрите в разделе 3.1.

**Device parameters** – предоставляет доступ к параметрам СГЗ2 и содержит пять разделов:

Network settings SNMP settings Telnet settings Web settings TFTP settings

<u>Network settings</u> содержит настройки адаптера локальной сети (Ethernet). В этом меню настраивается IP-адрес СГ32, маска подсети, адрес шлюза по умолчанию, а также включается режим DHCP (автоматического получения параметров сетевого адаптера в сетях с DHCP-сервером).

В меню <u>Network settings</u> также можно просмотреть текущий IP-адрес CГ32, выделенный по DHCP и префикс доменного имени.

<u>Примечание</u>: использование доменного имени СГ32 возможно только при соответствующей настройке DHCP и DNS серверов сети.

<u>SNMP settings</u> содержит настройки SNMP: строки сообщества (community name), а также IP-адреса серверов, куда будут отсылаться SNMP-уведомления (traps). В этом меню также можно отключить SNMP-сервис СГ32.

<u>Telnet settings</u> содержит настройки СГ32, относящиеся к подключению по Telnet протоколу: логин и пароль доступа, тайм-аут завершения сессии при длительном бездействии пользователя. В этом меню также можно отключить Telnet-сервис СГ32.

<u>Web settings</u> содержит настройки, относящиеся Web-сервису CГ32: логин и пароль доступа. Также в этом меню можно отключить Web-сервис CГ32.

<u>TFTP settings</u> – содержит IP-адрес TFTP сервера обновлений CГ32.

**System settings** – содержит системные установки и функции и позволяет изменить системные время и дату, перезагрузить СГ32 или обновить программное обеспечение.

<u>Modules management</u> – предоставляет доступ к управлению конфигурацией СГ32: в этом меню можно изменить параметры установленных модулей, загрузить или сохранить конфигурацию СГ32 с помощью *пресетов* и утвердить измененную текущую конфигурацию.

**Disconnect** – этот пункт системного Telnet меню позволяет корректно завершить сессию telnet и отключиться от СГ32. Рекомендуется выбирать этот пункт по завершении настройки СГ32 по протоколу Telnet. В противном случае сессия будет закрыта автоматически через установленный в настройках таймаут.

## 2.2 Настройка модулей.

Для настройки модулей перейдите в раздел «Modules management» для выбора модуля для настройки.

Примечание: Изучите документы:

«Настройка К01», «Настройка М0х». В них подробно изложены параметры настройки модулей К01 и М01, М02, М03, М04.

В сводной таблице модулей отображается номер слота, в который установлен модуль, тип модуля (Module type) и его текущее состояние (Module status), а также входные и выходные каналы (Channels), на которые настроены модули, уровни сигналов (Levels).

Для настройки модулей перейдите в раздел «Modules management» и выберите модуль для настройки. Ниже приведен пример таблицы модулей и параметров модуля при подключении через Web-интерфейс.

<u>Примечание:</u> Процедура настройки модулей по протоколам Telnet и SNMP аналогична настройке по протоколу HTTP: пункты и разделы меню имеют схожие функции и рассматриваться не будут.

<u>Примечание:</u> Для настройки модулей необходимо, чтобы конфигурация СГ32 была подтверждена (см. «Управление конфигурациями СГ32».

Состояние модуля может принимать значения, перечисленные в таблице ниже:

| Состояние | Описание состояния                         |
|-----------|--------------------------------------------|
| Replaced  | установлен новый модуль или он был заменен |
| Absent    | модуль отсутствует                         |
| Fault     | авария модуля                              |
| OK        | модуль работает в штатном режиме           |
| Unknown   | модуль не поддерживается                   |

#### Modules management

| Clot # | Modulo Typo Modulos status | Modulos status | Channels |     | Levels |     |  |
|--------|----------------------------|----------------|----------|-----|--------|-----|--|
| 5101 # | Module Type                | Modules status | In       | Out | In     | Out |  |
| 01     | RF Converter K01.0         | ОК             | 1        | 10  | 0      | 0   |  |
| 02     | RF Converter K01.0         | ОК             | 1        | 11  | 0      | 0   |  |
| 03     | RF Converter K01.0         | ОК             | 1        | 12  | 0      | 0   |  |
| 04     | RF Converter K01.0         | ОК             | 1        | S11 | 0      | 0   |  |
| 05     | RF Converter K01.0         | ОК             | 1        | S12 | 0      | 0   |  |
| 06     | RF Converter K01.0         | ОК             | 1        | S13 | 0      | 0   |  |
| 07     | RF Converter K01.0         | ОК             | 1        | S14 | 0      | 0   |  |
| 08     | RF Converter K01.0         | ОК             | 1        | S15 | 0      | 0   |  |
| 09     | RF Converter K01.0         | ОК             | 1        | S16 | 0      | 0   |  |
| 10     | RF Converter K01.0         | ОК             | 1        | S17 | 0      | 0   |  |
| 11     | RF Converter K01.0         | ОК             | 1        | S18 | 0      | 0   |  |
| 12     | RF Converter K01.0         | ОК             | 1        | S19 | 0      | 0   |  |
| 13     | RF Converter K01.0         | ОК             | 1        | S20 | 0      | 0   |  |
| 14     | RF Converter K01.0         | ОК             | 1        | S21 | 0      | 0   |  |
| 15     | RF Converter K01.0         | ОК             | 1        | S22 | 0      | 0   |  |
| 16     | RF Converter K01.0         | ОК             | 1        | S24 | 0      | 0   |  |

В верхней части страницы параметров модуля отображается его текущее состояние – пункт «Module status». При нормальной работе модуля этот параметр имеет значение «**OK**». При отклонении в работе модуля параметр имеет значение «**FAULT**».

#### Slot 1, RF Converter K01.0

| Module status   | OK | )        |
|-----------------|----|----------|
| Input RF level  | 0  | <b>1</b> |
| Output RF level | 0  | J        |

|                          |                              | SAVE      |   |
|--------------------------|------------------------------|-----------|---|
| RF input frequency, MHz  | 49.75                        |           | ) |
| RF input channel         | 1                            |           |   |
| RF output frequency, MHz | 207.25                       |           |   |
| RF output channel        | 10 -                         |           |   |
| LNA                      | <ul> <li>Disabled</li> </ul> | C Enabled |   |
| Additional SAW           | O Disabled                   | Enabled   |   |
| Receive mode             | Simple •                     |           |   |
| Channel type             | <ul> <li>Analog</li> </ul>   | O Digital |   |
| Output attenuator, dB    | 0 -                          |           |   |
| Low signal alarm         | Oisabled                     | C Enabled | J |

1 – строки состояния модуля;

2 – изменяемые параметры модуля.

По завершении настройки нажмите кнопку «SAVE»/«Save settings» для сохранения и применения настроек. Появится надпись «Saving», которая индицирует процесс записи, подождите, пока она не исчезнет.

<u>Примечание:</u> Если вы используете протокол HTTP, то для возврата к таблице модулей выберите пункт «Return to table» в левой части страницы.

### 2.3 Настройка основных параметров

### 2.3.1 Конфигурирование локальной сети

Для настройки локальной сети перейдите в раздел «Device parameters» и откройте страницу меню «Network settings». Установите IP-адрес, маску подсети (Subnet mask), адрес шлюза по умолчанию (Gateway IP-address) и выберите режим сети (DHCP: Enabled/ Disabled).

При отсутствии сетевого шлюза поле его адреса следует заполнить любым IP-адресом установленной подсети, исключение составляет IP-адрес СГ32.

<u>Примечание:</u> При использовании статической адресации (режим DHCP отключен) адрес шлюза по умолчанию должен находиться в одной и той же подсети, что и IP-адрес CF32.

<u>Внимание!</u> После сохранения параметров потребуется перезагрузка СГ32 для принятия изменений.

<u>Внимание!</u> Будьте внимательны при изменении сетевых параметров используя подключение через локальную сеть (Ethernet), так как при установке неправильных значений после перезагрузки СГ32 окажется недоступной! В этом случае восстановить параметры можно только через локальный последовательный порт.

При первом включении СГ32 имеет следующие сетевые настройки:

| ІР-адрес: |        |     |            | 192.168.0.2   |
|-----------|--------|-----|------------|---------------|
| Маска     | подсел | ги: |            | 255.255.255.0 |
| Адрес     | шлюза  | по  | умолчанию: | 192.168.0.1   |
| DHCP:     |        |     |            | Отключено     |

### 2.3.2 Конфигурирование SNMP

Для настройки SNMP-сервиса CГ32 перейдите в раздел «Device parameters» и откройте страницу меню «SNMP settings».

СГ32 позволяет отправлять уведомления об изменении своего состояния и состояний модулей. Для получения уведомлений укажите IP-адреса серверов получателей (SNMP Host 1 ... SNMP Host 4) и включите отправку уведомлений на соответствующий сервер (Use SNMP Host 1 ... Use SNMP Host 4).

Параметр SNMP server разрешает работу SNMP-сервиса СГ32. По умолчанию данный параметр имеет значение Enabled (включено).

Параметры Read community и Write community являются строками сообществ (community name) для чтения (Read community) и записи (Write community) параметров. Эти строки выполняют функции пароля при выполнении соответствующих операций по протоколу SNMP.

По умолчанию строки сообществ имеют следующие значения:

| Read ( | community: | public  |
|--------|------------|---------|
| Write  | community: | private |

При вводе вышеупомянутых параметров допускается использовать только символы латинского алфавита (A-Z, a-z) и цифры.

<u>Внимание!</u> Настоятельно рекомендуется изменить параметры «Read community» и «Write community» при настройке СГ32 во избежание несанкционированного доступа к СГ32.

<u>Примечание:</u> отправка уведомлений на серверы работает только при включенном SNMP-сервисе СГЗ2 (SNMP server: Enabled).

<u>Примечание:</u> изменение значения параметра SNMP server требует перезагрузки СГ32.

## 2.3.3 Конфигурирование Telnet

Для настройки Telnet-сервиса СГ32 перейдите в раздел «Device parameters» и откройте страницу меню «Telnet settings».

Параметр Telnet server разрешает работу Telnet-сервера СГ32 через интерфейс Ethernet. При этом подключение по протоколу Telnet через локальный последовательный порт возможно при любом значении данного параметра. По умолчанию данный параметр имеет значение Enabled (включено).

Параметр Telnet timeout задает время, через которое сессия Telnet будет автоматически закрываться в случае длительного бездействия пользователя. По умолчанию параметр установлен на 10 минут.

Параметры Telnet login и Telnet password являются логином и паролем доступа по протоколу Telnet, которые запрашиваются при подключении через локальный последовательный порт и сеть Ethernet.

По умолчанию параметры Telnet login и Telnet password имеют следующие значения:

Telnet login: user Telnet password: 612345

При вводе вышеупомянутых параметров допускается использовать только символы латинского алфавита (A-Z, a-z) и цифры.

<u>Внимание!</u> Настоятельно рекомендуется изменить параметры «Telnet login» и «Telnet password» при настройке СГ32 во избежание несанкционированного доступа к СГ32.

<u>Примечание:</u> изменение значения параметра Telnet server требует перезагрузки СГЗ2.

### 2.3.4 Конфигурирование Web

Для настройки Web-сервиса СГ32 перейдите в раздел «Device parameters» и откройте страницу меню «Web settings».

Параметр Web server разрешает работу Web-сервиса СГ32. По умолчанию данный параметр имеет значение Enabled (включено).

Параметры Web user и Web password являются логином и паролем доступа при подключении по протоколу HTTP и имеют следующие значения по умолчанию:

Web login: user Web password: password

При вводе вышеупомянутых параметров допускается использовать только символы латинского алфавита (A-Z, a-z) и цифры

<u>Внимание!</u> Настоятельно рекомендуется изменить параметры «Web login» и «Web password» при настройке СГ32 во избежание несанкционированного доступа к СГ32.

<u>Примечание:</u> изменение значения параметра Web server требует перезагрузки СГЗ2.

### 2.3.5 Конфигурирование TFTP

Для настройки TFTP CГ32 перейдите в раздел «Device parameters» и откройте страницу меню «TFTP settings».

Параметр TFTP server address является IP-адресом TFTP сервера обновлений СГЗ2 и по умолчанию имеет значение 192.168.0.1.

### 2.3.6 Настройка системного времени

Для настройки системного времени СГ32 перейдите в раздел «System settings» и откройте страницу меню «Date and time».

Пункт «Time» служит для ввода системного времени в формате ЧЧ:ММ (с точностью до минут, секунды обнуляются).

Пункт «Date» служит для установки текущей даты в формате ДД-ММ-ГГГГ.

Пункт «Clock correction» позволяет задать коррекцию хода часов в секундах в сутки. Положительные значения ускоряют, а отрицательные замедляют ход часов на указанное значение секунд в сутки.

<u>Примечание:</u> В SNMP значение коррекции задается полусекундах в сутки, то есть требуемое количество секунд нужно умножить на 2 перед установкой: например, 19 для ввода 9,5 секунд/сутки.

<u>Примечание:</u> В SNMP в значение systemTime можно устанавливать время как в формате ЧЧ:ММ, так и в формате ЧЧ:ММ:СС (т.е. с точностью до секунд).

### 2.4 Управление конфигурациями СГЗ2.

### 2.4.1 Конфигурация СГЗ2

Конфигурацией СГ32 называется совокупность параметров установленных в нее модулей. Для управления установленными модулями необходимо подтвердить конфигурацию – сохранить тип и положение модулей в энергонезависимой памяти СГ32.

После установки модуля (или его замены на другой тип) он получает статус **Replaced** (заменен). Для того, чтобы получить возможность настроить модуль и следить за его состоянием необходимо подтвердить конфигурацию. Выберите пункт меню «Save configuration» для подтверждения конфигурации СГ32.

После подтверждения конфигурации модуль получит статус **ОК** (или **FAULT** в случае аварии), и его состояние будет отслеживаться.

При извлечении модуля из СГ32 отсутствующий модуль получает статус **Absent** (отсутствует). При этом конфигурация считается неподтвержденной.

<u>Примечание:</u> При замене модуля в слоте на модуль того же типа модуль не считается замененным.

<u>Примечание:</u> Процедура подтверждения конфигурации не требует перезагрузки СГ32.

## 2.4.2 Использование пресетов

Для более легкого и быстрого управления конфигурацией в СГ32 предусмотрены *пресеты*. Пресет – совокупность конфигурации всех модулей с учетом их месторасположения в СГ32. Конфигурация модуля хранится применительно к определенному слоту, в который он был установлен при создании пресета. При переносе модуля из одного слота в другой, он не получит сохраненной в пресете конфигурации.

В СГЗ2 имеется 8 ячеек для хранения пресетов. Вы можете сохранять пресеты в любую из них (и перезаписывать имеющиеся пресеты) и загружать их в последствии без необходимости настраивать каждый модуль.

При загрузке пресета изменяется конфигурация каждого модуля, который установлен в соответствии с загружаемым пресетом.

Примеры ниже поясняют использование пресетов.

<u>Пример 1:</u> пресет содержит конфигурацию из 16 модулей **Modulator M03.1,** настроенных определенным образом. Если при загрузке пресета в СГ32 установлены только 8 таких модулей, то эти модули будут настроены в соответствии с настройками пресета. Остальные модули будут помечены как отсутствующие.

<u>Пример 2:</u> пресет содержит конфигурацию из 8 модулей **Modulator M03.1** и 8 модулей **Modulator M04.1**, настроенных определенным образом. Если при загрузке пресета поменять установленные модули (все модули типа M03.1 на M04.1 и наоборот), то ни один из модулей не будет настроен в соответствии с пресетом, и все модули будут помечены как новые, так как расположение модулей определенного типа в пресете не совпадает с их реальным расположением.

Если в примере 2 переставить не все модули, а только половину из них, оставив по 4 модуля каждого типа на своих местах, переставленные модули будут помечены как новые и не получат новых настроек из пресета, остальные же приобретут настройки в соответствии с пресетом.

<u>Примечание:</u> для сохранения пресета требуется, чтобы конфигурация была подтверждена.

<u>Внимание!</u> Возможность управления пресетами присутствует только при управлении СГ32 по протоколу Telnet.

Для входа в меню пресетов перейдите в раздел «Modules management» и выберите пункт «Presets». В таблице будут отображены ячейки пресетов с именами в левой колонке и комментариями к ним в правой. Для управления пресетами переместите селектор меню на ячейку и используйте горячие клавиши, показанные под таблицей: L, S, R, I, DEL:

– ⊥ загружает выбранный пресет в качестве текущей конфигурации;

– сохраняет текущую конфигурацию СГЗ2 в выбранную ячейку;

- R позволяет изменить имя и комментарий пресета в ячейке;

 – I отображает имя и комментарий в сообщении (полезно, когда комментарий не помещается на экран);

- DEL удаляет пресет из ячейки.

| +<br>  Preset name<br>+                                                                                                    | +<br>  Comment                                                                                            |
|----------------------------------------------------------------------------------------------------|----------------------------------------------------------------------------------------------------|
| <pre> Current test M03 [16] M04 [16] M04 [16] M04 [16] M04 [16] M04 [16] Currenty ~ test #2 +</pre>                                                                                                    | Channels: 21-36<br>10-12, s11-s22, s24<br>s24-s38, s40<br>21-35, 37<br>38-52, 54<br>53-67, 69<br>23/04/13 |
| <pre><l>. Load selected preset into current configuration <s>. Save current configuration into selected preset <r>. Rename selected preset <i>. Show comment <del>. Delete selected preset</del></i></r></s></l></pre> |                                                                                                    |

Надпись «~ Empty ~» означает, что ячейка пуста.

При сохранении нового пресета или переименовании имеющегося появляется меню ввода имени и комментария:

| <1>.         | Name    | A | name of | pre | set    |  |
|--------------|---------|---|---------|-----|--------|--|
| <2>.         | Comment | A | comment | for | preset |  |
| <s>.</s>     | Save    |   |         |     |        |  |
| <esc>.</esc> | Cancel  |   |         |     |        |  |

Введите имя пресета (Name) и, если требуется, комментарий (Comment) и подтвердите операцию нажатием пункта «Save» или отмените ее нажатием «ESC».

# 3. Мониторинг состояния СГЗ2

## 3.1 Слежение за состоянием

Сводная информация о состоянии СГ32 и составляющих ее компонентов и установленных модулей содержится в разделе **Headend Status** (см. пункт 2.1). Состояние каждого модуля в отдельности можно просмотреть в таблице модулей (**Modules management**).

В штатном режиме работы все параметры раздела **Headend Status** принимают значение NORMAL.

Параметр <u>Common status</u> отражает общее состояние СГ32 и может принимать значения ALARM (авария) и NORMAL (нормальный режим работы). Общее состояние СГ32 изменяется на аварийное (ALARM) при отклонении значения любого из перечисленных ниже параметров (кроме Network) от нормального. При этом индикатор работы на лицевой панели СГ32 изменяет цвет с зеленого на красный.

Параметр <u>Clock</u> отражает состояние часов реального времени. При сбое в работе часов он принимает значение ERROR (ошибка).

Параметр <u>Modules</u> показывает состояние модулей. Если в каком-то из модулей происходит авария, параметр изменяет значение на ERROR. Параметр также может иметь значение WARNING при установке нового модуля до подтверждения конфигурации и при отсутствии модулей.

Параметр <u>Network</u> показывает состояние сети Ethernet. Он принимает значение ERROR (ошибка) при отсутствии подключения по сети Ethernet. Используйте его как индикатор работы сети Ethernet при настройке СГ32 через последовательный порт.

Параметр <u>Temp. status</u> отражает показания температурного датчика СГЗ2 и имеет комбинированную функцию. При сбое в работе датчика параметр принимает значение ERROR. Если же датчик работает нормально, параметр показывает тепловое состояние СГЗ2: штатный режим (NORMAL), слабый перегрев (Warning), сильный перегрев (OVERHEAT).

Параметр <u>Memory</u> отображает возможные ошибки энергонезависимой памяти СГ32. В случае их возникновения он принимает значение ERROR.

Параметр <u>Board Temperature</u> показывает текущую температуру внутри корпуса СГ32.

Для слежения за состоянием СГ32 также можно использовать протокол SNMP, а именно – SNMP трапы (уведомления).

SNMP трап содержит подробную информацию о произошедшем событии.

СГ32 уведомляет о следующих событиях:

а) запуск СГ32 (холодный старт, теплый старт);

б) перезагрузка СГЗ2 (произведенная пользователем);

в) изменения в состоянии СГ32:

– изменение конфигурации СГ32;

- изменение значения параметра раздела Headend status:

- СОСТОЯНИЕ ЧАСОВ (clockStatus);

- СОСТОЯНИЕ МОДУЛЕЙ (moduleStatus);

- СОСТОЯНИЕ ТЕМПЕРАТУРНОГО ДАТЧИКА (temperatureStatus);
- ТЕПЛОВОЕ СОСТОЯНИЕ СГЗ2 (temperatureStatus);
- состояние энергонезависимой памяти (memoryStatus);
- изменение состояния модуля (см. пункт 2.2).

В качестве идентификационных данных в трапе содержится имя СГ32 (headendName), установленное через переменную iso.org.dod.internet.mgmt.mib-2.system.sysName (1.3.6.1.2.1.1.5.0), и серийный номер. Чтобы воспользоваться данной опцией, включите ее в настройках СГ32 (см. пункт 2.3.2).

## 3.2 Устранение ошибок

При работе СГ32 возможно возникновение ошибок, которые отражаются в разделе **Headend status.** 

В таблице ниже приведены возможные ошибки СГЗ2 и методы их устранения. Выполняйте поочередно действия, описанные в колонке «Возможные методы устранения» по очереди, до устранения проблемы.

| Тип                          | Возможная причина                                                                                                    | Возможные методы                                                                                                    |  |  |  |
|------------------------------|----------------------------------------------------------------------------------------------------|----------------------------------------------------------------------------------------------------|--|--|--|
| ошибки/Проблема              |                                                                                                    | устранения                                                                                                    |  |  |  |
|                              | Ошибки раздела «Headend status»                                                                                                    |                                                                                                    |  |  |  |
| Clock status: ERROR          | <ul> <li>Произошел сбой часов<br/>реального времени;</li> <li>Часы реального времени<br/>неисправны.</li> </ul>                      | <ul> <li>Установите системное<br/>время и дату снова;</li> <li>Перезагрузите СГЗ2.</li> </ul>                                                                                                    |  |  |  |
| Module status: ERROR         | <ul> <li>Сбой в работе одного или<br/>нескольких модулей;</li> <li>Установлен<br/>неподдерживаемый/нерабоч<br/>ий модуль.</li> </ul> | <ul> <li>Устраните сбой модулей<br/>СГ32 (меню «Modules<br/>management»);</li> <li>Убедитесь, что все<br/>установленные модули<br/>исправны и<br/>поддерживаются СГ32.</li> </ul>                                                                                |  |  |  |
| Temperature status:<br>ERROR | <ul> <li>Сбой в работе датчика<br/>температуры;</li> <li>Датчик температуры<br/>неисправен.</li> </ul>                               | • Перезагрузите СГ32.                                                                                                    |  |  |  |
| Memory status:<br>ERROR      | <ul> <li>Ошибка при чтении/записи<br/>энергонезависимой памяти.</li> </ul>                                                           | <ul> <li>Сохраните параметры<br/>СГ32 на каждой из 5<br/>страниц настроек (Device<br/>parameters);</li> <li>Сохраните параметры<br/>любого из модулей и<br/>подтвердите<br/>конфигурацию (если она<br/>не подтверждена).</li> <li>Перезагрузите СГ32.</li> </ul> |  |  |  |
| Modules status:              | Не является                                                                                                    | • Если установлены новые                                                                                                    |  |  |  |
| Warning                      | ошибкой/аварией.                                                                                                    | модули, подтвердите                                                                                                    |  |  |  |

|                                                                                                    |                                                                                                    | конфигурацию;<br>• Если модули не<br>установлены, установите                                                                                                    |
|----------------------------------------------------------------------------------------------------|----------------------------------------------------------------------------------------------------|----------------------------------------------------------------------------------------------------|
|                                                                                                    |                                                                                                    | ИХ.                                                                                                    |
| Temperature status:<br>Warning                                                                                                | Происходит слабый перегрев<br>СГ32.                                                                                                    | <ul> <li>Обеспечьте достаточную<br/>вентиляцию СГ32;</li> <li>Проверьте исправность<br/>охлаждающих<br/>вентиляторов.</li> </ul>                                                                                   |
| Temperature status:<br>OVERHEAT                                                                                               | Происходит сильный перегрев<br>СГ32.                                                                                                    | <ul> <li>Обеспечьте достаточную<br/>вентиляцию СГ32;</li> <li>Проверьте исправность<br/>охлаждающих<br/>вентиляторов.</li> </ul>                                                                                   |
|                                                                                                    | Неисправности модулей                                                                                                    |                                                                                                    |
| Все модули имеют<br>состояние «Absent»,<br>или модули вообще<br>не отображаются                                               | <ul> <li>Неверно установлен<br/>модуль/модули.</li> <li>Сбой в работе СГ32.</li> </ul>                                                          | <ul> <li>Перезагрузите<br/>устройство;</li> <li>Отключите питание СГ32<br/>на 5-10 секунд;</li> <li>Проверьте, правильно ли<br/>установлены модули;</li> <li>Обновите программное<br/>обеспечение СГ32.</li> </ul> |
| Модуль имеет<br>состояние<br>«Unknown»                                                                                        | <ul><li>Модуль не поддерживается.</li><li>Модуль неисправен.</li></ul>                                                                          | • Замените модуль.                                                                                                    |
| Модуль не<br>обнаруживается                                                                                                   | <ul> <li>Модуль неисправен;</li> <li>Модуль не поддерживается;</li> <li>Неисправен слот, в который<br/>установлен модуль.</li> </ul>            | <ul> <li>Замените модуль;</li> <li>Переставьте модуль в другой слот.</li> </ul>                                                                                                    |
|                                                                                                    | Ошибки при работе по HTTI                                                                                                    | P                                                                                                    |
| Не работает Web<br>интерфейс СГ32:<br>страница СГ32 не<br>открывается                                                         | <ul> <li>Опция Web-server отключена<br/>в настройках.</li> <li>Требуется перезагрузка СГЗ2<br/>после включения опции<br/>Web-server;</li> </ul> | <ul> <li>Проверьте, включена ли опция Web-server в настройках;</li> <li>Перезагрузите Сг32;</li> </ul>                                                                                                    |
|                                                                                                    | <ul> <li>Нет сетевого подключения к<br/>СГ32;</li> <li>Неверные сетевые настройки<br/>СГ32;</li> <li>Сбой в работе СГ32.</li> </ul>             | <ul> <li>Проверьте сетевое<br/>подключение к СГ32,<br/>работоспособность сети и<br/>правильность сетевых<br/>настроек СГ32.</li> </ul>                                                                             |
| СГ32 не отвечает<br>при использовании<br>доменного имени<br>вместо IP-адреса, при<br>обращении по IP-<br>адресу все работает. | <ul> <li>Используется статическая<br/>сетевая конфигурация СГ32;</li> <li>DHCP или/и DNS серверы<br/>сети не настроены или не</li> </ul>        | <ul> <li>Включите динамическую<br/>сетевую конфигурацию<br/>СГ32 и сконфигурируйте<br/>сеть соответствующим<br/>образом;</li> <li>Попробуйте использовать<br/>короткое доменное имя</li> </ul>                     |

|                                                                                                    | работают должным образом.                                                                                                    | <ul><li>СГ32 вместо длинного и наоборот;</li><li>Перезагрузите устройство.</li></ul>                                                                                                    |
|----------------------------------------------------------------------------------------------------|----------------------------------------------------------------------------------------------------|----------------------------------------------------------------------------------------------------|
| Медленная работа<br>(содержимое<br>отображается<br>корректно) или<br>появление ошибок<br>("Error: No<br>device link",<br>("Error: Invalid<br>data", ("Error:<br>No data") На<br>страницах настройки<br>СГ32/модулей | <ul> <li>Используется<br/>неподдерживаемый браузер<br/>/ версия браузера;</li> <li>Открыто слишком много<br/>вкладок Web-страницы СГ32;</li> <li>Перегрузка сети;</li> <li>Отключен Кеш браузера;</li> <li>Сбой в работе СГ32.</li> </ul> | <ul> <li>Перезапустите браузер;</li> <li>Закройте все лишние<br/>вкладки в браузере;</li> <li>Включите Кеш браузера;</li> <li>Обновите браузер;</li> <li>Смените браузер в<br/>соответствии с<br/>рекомендациями,<br/>данными в разделе<br/>«Управление по<br/>протоколу НТТР»;</li> <li>Перезагрузите СГЗ2.</li> </ul>   |
| Некорректное<br>отображение<br>содержимого Web-<br>страницы СГ32 или<br>ее некорректная<br>работа.                                                                                                    | <ul> <li>Используется<br/>неподдерживаемый браузер<br/>/ версия браузера;</li> <li>Перегрузка сети;</li> <li>Сбой в работе СГ32.</li> </ul>                                                                                               | <ul> <li>Обновите браузер;</li> <li>Смените браузер в<br/>соответствии с<br/>рекомендациями<br/>данными в разделе<br/>«Управление по<br/>протоколу НТТР»;</li> <li>Перезагрузите СГ32;</li> <li>Обновите программное<br/>обеспечение СГ32.</li> </ul>                                                                     |
| Невозможно<br>выполнить вход в<br>систему. При этом<br>сообщений неверном<br>логине/пароле не<br>появляется.                                                                                                    | <ul> <li>Отключены/заблокированы cookie браузера;</li> <li>Используется неподдерживаемый браузер / версия браузера;</li> <li>Сбой в работе Сг32.</li> </ul>                                                                               | <ul> <li>Разрешите установку<br/>cookie в браузере;</li> <li>Обновите браузер в<br/>соответствии с<br/>рекомендациями<br/>данными в разделе<br/>«Управление по<br/>протоколу НТТР»;</li> <li>Перезагрузите СГЗ2;</li> <li>Попробуйте сменить<br/>логин и пароль,<br/>используя другой<br/>доступный интерфейс.</li> </ul> |
|                                                                                                    | Ошибки при работе по SNMI                                                                                                    |                                                                                                    |
| СГ32 не отвечает на<br>попытки<br>чтения/записи<br>параметров. СГ32<br>недоступна / SNMP<br>сервис не работает.                                                                                                    | <ul> <li>Используются неверные<br/>имена сообществ (пароли)<br/>SNMP;</li> <li>Отключена опция SNMP-<br/>server в настройках СГ32;</li> <li>Требуется перезагрузка СГ32<br/>после включения опции</li> </ul>                              | <ul> <li>Измените имена<br/>сообществ в<br/>соответствии с<br/>настройками СГ32;</li> <li>Проверьте, включена ли<br/>опция SNMP-server в<br/>настройках;</li> <li>Перезагрузите СГ32;</li> </ul>                                                                                                    |

|                                                 | SNMP-server;                                                                                                    |                                                                                                    |
|-------------------------------------------------|----------------------------------------------------------------------------------------------------|----------------------------------------------------------------------------------------------------|
|                                                 | <ul> <li>Перегрузка сети;</li> <li>Неверные сетевые настройки<br/>СГ32;</li> <li>Сбой в работе СГ32.</li> </ul>                            | <ul> <li>Проверьте сетевое<br/>подключение к СГ32,<br/>работоспособность сети и<br/>правильность сетевых<br/>настроек СГ32.</li> </ul> |
| Частые ошибки<br>таймаута при работе<br>с СГ32. | <ul> <li>Установлено недостаточное<br/>значение тайм-аута в<br/>настройках SNMP-<br/>менеджера;</li> </ul>                                 | <ul> <li>Увеличьте значение<br/>тайм-аута в настройках<br/>SNMP-менеджера;</li> </ul>                                                  |
|                                                 | • Перегрузка сети;                                                                                                    | • Перезагрузите СГ 32.                                                                                                    |
| Не работают трапы<br>(уведомления)              | <ul> <li>Отключена опция SNMP-<br/>server в настройках СГ32;</li> <li>Отключен отправки трапа на<br/>исторой сограмми страла на</li> </ul> | <ul> <li>Убедитесь, что включена<br/>опция SNMP-server в<br/>настройках;</li> <li>Убедитесь, что целевой</li> </ul>                    |
|                                                 | целевои сервер в настроиках<br>СГ32 (Use SNMP Host);<br>• Адрес целевого сервера                                                           | сервер включен (Use<br>SNMP Host);                                                                                                    |
|                                                 | указан неправильно;<br>• Неверные сетевые настройки<br>СГ32;                                                                               | <ul> <li>Проверьте правильность<br/>IP-адреса сервера;</li> <li>Проверьте сетевое</li> </ul>                                           |
|                                                 |                                                                                                    | подключение к СГ32,<br>работоспособность сети и<br>правильность сетевых                                                                |
|                                                 |                                                                                                    | настроек СГ32;                                                                                                    |
|                                                 |                                                                                                    | • Перезагрузите СГ 32.                                                                                                    |
| Ho paforaar Tolpot                              |                                                                                                    |                                                                                                    |
| интерфейс СГ32<br>через Ethernet.               | • Отключена опция теппес-<br>server в настройках СГ32.                                                                                     | • убедитесь, что включена<br>опция Telnet-server в<br>настройках;                                                                      |
|                                                 | • Требуется перезагрузка СГ32 после включения опции Telnet-server;                                                                         | <ul> <li>Проверьте сетевое<br/>подключение к СГ32,<br/>работоспособность сети и<br/>правильность сетевых<br/>настроек СГ32.</li> </ul> |
|                                                 | <ul> <li>Предыдущая сессия Telnet не<br/>была завершена;</li> </ul>                                                                        | <ul> <li>Дождитесь завершения<br/>предыдущей Telnet<br/>сессии;</li> </ul>                                                             |
|                                                 | <ul> <li>Неверные сетевые настройки<br/>СГ32;</li> </ul>                                                                                   | • Перезагрузите СГ32.                                                                                                    |
|                                                 | <ul> <li>перегрузка сети;</li> <li>Сбой в работе СГЗ2.</li> </ul>                                                                          |                                                                                                    |
| Некорректное<br>отображение<br>содержимого      | <ul> <li>Неверные настройки Telnet-<br/>клиента;</li> <li>Неподдерживаемый Telnet-<br/>клиент.</li> </ul>                                  | <ul> <li>Проведите настройку<br/>Telnet-клиента в<br/>соответствии с разделом<br/>«Управление по<br/>протоколу Telnet»;</li> </ul>     |
|                                                 |                                                                                                    | • Смените Telnet-клиент в                                                                                                    |

|                                                                                                    |                                                                                                    | соответствии с<br>рекомендациями,<br>данными в разделе<br>«Управление по                                                                                                    |
|----------------------------------------------------------------------------------------------------|----------------------------------------------------------------------------------------------------|----------------------------------------------------------------------------------------------------|
|                                                                                                    |                                                                                                    | протоколу Telnet».                                                                                                    |
| Индикатор работы<br>СГ32 светится<br>оранжевым цветом и<br>иногда мигает.                                                           | <ul> <li>СГ32 находится в стадии<br/>обновления программного<br/>обеспечения. Обновление<br/>вызвано командой<br/>пользователя;</li> </ul> | <ul> <li>Если вы выдали команду<br/>на обновление ПО,<br/>необходимо дождаться<br/>окончания обновления.</li> <li>Можно отключить<br/>питание СГЗ2 для отмены<br/>процесса обновления,</li> </ul> |
|                                                                                                    | • Неисправность ПО СГ32.                                                                                                    | <ul><li>если он еще не начался;</li><li>Необходимо обновить ПО<br/>СГ32.</li></ul>                                                                                                    |
| • Произошел сбой при                                                                                                    | • Выполните обновление                                                                                                    |                                                                                                    |
| обеспечение СГ32 не                                                                                                    | ПО СГ32 через                                                                                                    |                                                                                                    |
| настроить СГ 32 для (                                                                                                    | ЛОКАЛЬНЫИ                                                                                                    |                                                                                                    |
| команду для начала ооновления.                                                                                                    |                                                                                                    | последовательный порт.                                                                                                    |
| Утеряны или забыты<br>все пароли доступа<br>(HTTP/SNMP/Telnet) Обновление СГ32 через локальный последовательный по<br>обеспечения». |                                                                                                    | необходимо выполнить<br>ый последовательный порт.<br>ение программного                                                                                                    |

<u>Внимание!</u> При невозможности подключения к СГ32 по одному из интерфейсов, воспользуйтесь другим доступным интерфейсом или локальным последовательным портом (Telnet, см. раздел 1) для устранения неисправности.

Если ничего не помогло:

Если при возникновении проблем или ошибок СГ32 не удалось их исправить в соответствии с приведенными рекомендациями, попробуйте отключить питание СГ32 на 5-10 минут и проведите диагностику снова.

Также рекомендуется обновить программное обеспечение СГ32, если установлена его устаревшая версия.

Если все вышеперечисленные методы не помогли устранить неисправность, обратитесь к фирме-изготовителю.

# 4. Обновление программного обеспечения

## 4.1. Общие сведения

В СГ32 предусмотрена возможность обновления ее программного обеспечения (ПО) для расширения функциональных возможностей.

Каждая версия ПО имеет уникальный номер. Для выполнения обновления необходимо, чтобы номер версии ПО, опубликованного на сайте

<u>www.planarchel.ru</u> (раздел Головная станция СГ32), был больше номера (или равен) версии ПО, установленного в СГ32. Просмотреть текущую версию ПО СГ32 можно в разделе Identification.

Выполнить обновление можно двумя способами: через локальный последовательный порт **LOCAL** и через интерфейс **ETHERNET** с TFTP-сервера.

Выберите подходящий способ и выполните действия, описанные в соответствующей главе данной документации (4.2 или 4.3). Для начала процесса обновления ПО СГЗ2 нужно выдать «команду обновления ПО» (Firmware Update), используя один из интерфейсов настройки СГЗ2:

- Telnet: System settings > Firmware update;
- Web: System settings > Firmware update > Кнопка «Update»;

SNMP: sg32.systemSettings.firmwareUpdate > записать «1» (Start).

Если СГ32 исправна, и все действия, необходимые для обновления ПО выполнены правильно, запустится процесс обновления, который занимает в среднем 2-5 минут. На время процедуры индикатор работы СГ32 загорится оранжевым цветом. По окончании процедуры обновления СГ32 перейдет в штатный режим работы автоматически.

<u>Внимание!</u>: при выполнении обновления программного обеспечения не рекомендуется отключать питание СГЗ2, если процесс обновления уже противном случае, ПО СГ32 будет повреждено. начался. В Для восстановления работоспособности СГ32 потребуется его повторное обновление.

Если по каким-то причинам обновление не удалось, СГ32 вернется в штатный режим работы через некоторое время, при условии, что программное обеспечение не было повреждено.

В случае, когда ПО СГ32 все же было повреждено после неудачного обновления (процесс был прерван) и невозможно настроить СГ32 для обновления по TFTP, используйте последовательный порт **LOCAL**.

При внезапном пропадании питания СГЗ2 во время процесса обновления СГЗ2 попробуйте выполнить процедуру снова.

## 4.2. Обновление через ТЕТР

Ниже перечислены этапы проведения обновления по TFTP:

- 1. Перед обновлением программного обеспечения запустите и настройте ТFTP-сервер в вашей локальной сети. Убедитесь, что сервер доступен;
- 2. Загрузите файл обновлений с сайта <u>www.planarchel.ru</u> (раздел Головная станция СГЗ2) и разместите его на TFTP-сервере. Файл будет иметь имя sg32\_update\_v0\_3\_2.bsk. Проследите, чтобы файл находился в корневой директории сервера;
- 3. Укажите IP-адрес TFTP-сервера в настройках СГ32 и убедитесь в правильности сетевой конфигурации СГ32. Если TFTP-сервер находится в разных с СГ32 подсетях, проверьте, правильно ли указан адрес шлюза по умолчанию в настройках СГ32.

4. После этого, выдайте команду начала обновления ПО (Firmware Update). СГ32 перезагрузится, и через некоторое время начнется процесс обновления.

## 4.3. Обновление через последовательный порт LOCAL

Ниже перечислены этапы проведения обновления через порт LOCAL:

- 1. Перед обновлением программного обеспечения подключите СГ32 к компьютеру через последовательный порт LOCAL;
- 2. Загрузите файл обновлений с сайта <u>www.planarchel.ru</u> (раздел Головная станция СГЗ2) и запустите программу обновления программного обеспечения (ее можно скачать на вышеупомянутом сайте);

| Обновлен                              | ие программного обеспече        | ния 🔀     |
|---------------------------------------|---------------------------------|-----------|
| Порт:                                 | 3 COM1                          |           |
| Файл:                                 | 4 C:\tmp\sg32_update_v0_3_2.bsk |           |
| Совместимые<br>аппаратные<br>версии:  |                                 |           |
| Совместимые<br>программные<br>версии: |                                 |           |
| Прогресс<br>обновления:               | 🕒 5 Старт                       | I≥JPLANAR |

- 3. Выберите СОМ-порт компьютера, к которому подключена СГ32;
- 4. Укажите расположение файла обновлений в программе;
- 5. Нажмите соответствующую кнопку в программе для начала обновления. В появившемся диалоговом окне нажмите кнопку «Да»:

| Обновление программного обеспечения 🛛 🔀                                                                                                    |
|----------------------------------------------------------------------------------------------------|
| Вы ввели команду обновления программного обеспечения прибора.<br>Выключите питание прибора, убедитесь в том, что кабель для<br>программирования правильно подключен и нажмите кнопку 'Да'.<br>Для отказа от обновления ПО нажмите кнопку 'Нет'. |
| <u>Да</u> <u>Н</u> ет                                                                                                    |

 Если СГ32 выключена, то для начала обновления просто включите ее. В противном случае используйте один из интерфейсов настройки СГ32 для того, чтобы выдать команду обновления программного обеспечения (Firmware Update). СГ32 перезагрузится и начнется процесс обновления.

<u>Внимание!</u> В случае повреждения ПО СГ32, когда выдать команду обновления невозможно, вместо этого для начала обновления выключите питание СГ32 на 5-10 секунд и включите его снова. Обновление начнется сразу после включения питания.

**Внимание!** После обновления через последовательный порт **LOCAL** все пароли доступа сбрасываются на заводские до выключения питания СГ32!

Вы можете воспользоваться этой функцией, если все пароли доступа к СГ32 будут утеряны или забыты. СГ32 будет принимать пароли по умолчанию до отключения питания. Измените и запишите пароли доступа и перезагрузите СГ32. Если же сброс паролей не требуется, вернуться к прежним паролям, если вы их не изменяли, можно выключением питания СГ32 на 5-10 секунд после обновления.